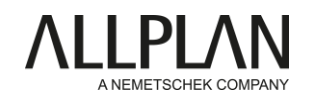

## Inštalácia programu Planbar 2022 -Dôležité kroky

Vážený zákazník,

pred začatím inštalácie si prečítajte túto príručku!

- 1. Prihláste sa na *samoobslužný portál Allplan Precast* <u>https://precast.topdesk.net/</u>a stiahnite si softvér z menu "Software/Downloads".
- 2. Spustite proces inštalácie otvorením programu Allplan\_Installer.

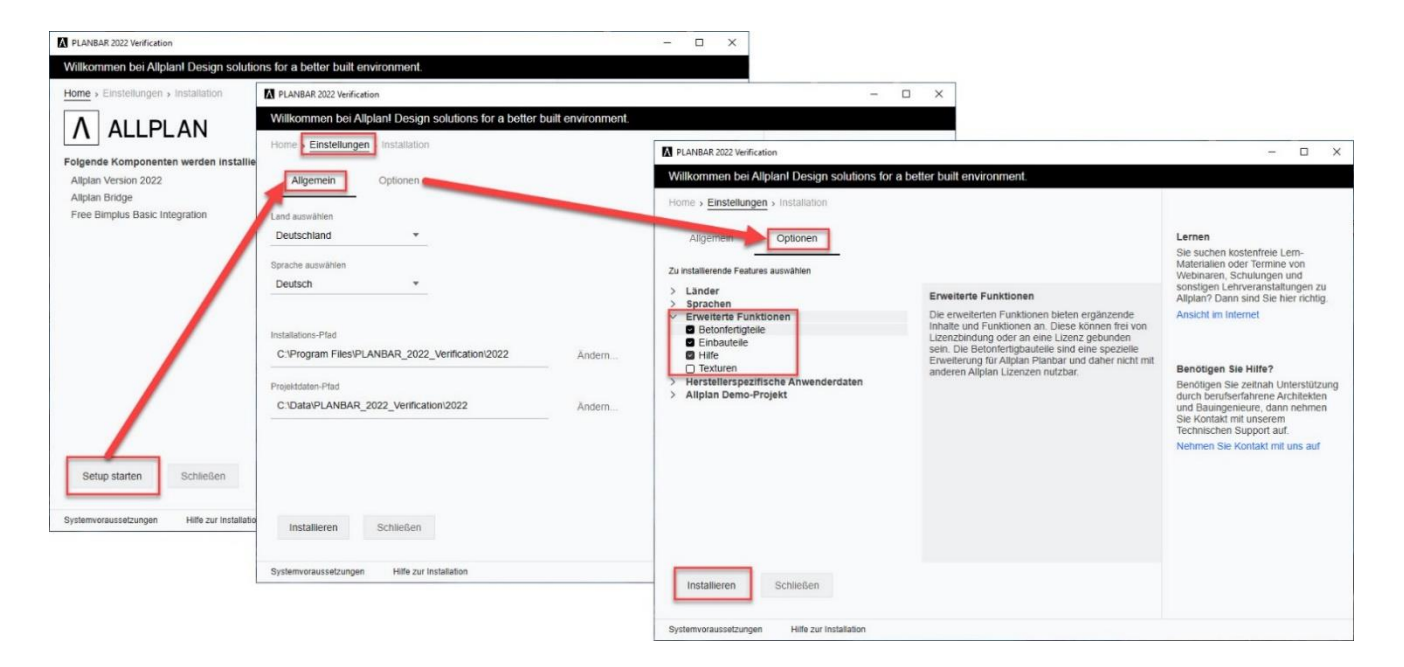

3. Ďalšie užitočné rady pre nastavenie nájdete v našej inštalačnej príručke, ktorú nájdete na samoobslužnom portáli Allplan Precast v FAQ "KB-1005 Nová instalaceof Planbaru s MSI-Setup

Pre prístup k *samoobslužnému portálu Allplan Precast,* musíte byť zaregistrovaný a mať platnú servisnú zmluvu. Ak ešte nie ste zaregistrovaní alebo nemáte platnú servisnú zmluvu, pošlite e-mail na adresu: <u>support.precast@allplan.com</u>

NEZABUDNITE SI PREČÍTAŤ ODPORÚČANIA PRE STÁVAJÚCICH POUŽÍVATEĽOV SYSTÉMU ALLPLAN NA NASLEDUJÚCEJ STRANE.

## Inštalácia programu Planbar 2022 - **CL** odporúčania pre stávajúcich používateľov aplikácie Allplan

Používate Allplan a teraz by ste chceli používať aj Planbar? To je to, čo musíte zvážiť.

Zákazníkom spoločnosti Allplan, ktorí požadujú funkciu Precast, odporúčame, aby **si na všetky existujúce** pracovné stanice nainštalovali iba Planbar. Licencie pre Allplan Engineering môžu byť použité aj v programe Planbar - celá funkcionalita Allplan je zahrnutá v programe Planbar.

Pozadie: Allplan a Planbar sa technologicky líšia, pokiaľ ide o pohľady a rezy. Rôzne typy pohľadov a rezov v Allplane a Planbare nie je možné kombinovať ani súčasne zobrazovať - viac informácií nájdete v našom informačnom rámiku.

Ak nie je možné nainštalovať a používať samotný Planbar, odporúčame nasledujúce:

- Paralelná inštalácia Allplanu a Planbaru rovnakej hlavnej verzie na jednej pracovnej stanici je možná len v obmedzenom rozsahu. Pozrite si, prosím, článok FAQ "<u>KB-0286" na</u> samoobslužnom portáli Allplan Precast. Dôvodom je, že niektoré adresáre (napr. adresáre s údajmi o programe) používajú oba programy a navzájom by sa prepísali. Nainštalujte si preto na jednu pracovnú stanicu buď program Allplan, alebo Planbar.
- Nemiešajte inštalácie Planbar a Allplan. Pre sieťové inštalácie alebo inštalácie s workgroup managerom vždy používajte samostatné adresáre. To platí pre všetky používané adresáre, ako napríklad adresár PRJ (Projekty) a adresár STD (Kancelária).
- Prístup k projektom pomocou Allplanu alebo Planbaru. Výmena dát prenosom fólií z Allplanu do Planbaru je možná.

## Zobrazenia v Allplane a Planbare

Technológia plánovania prvkov Planbar je založená na "pohľadoch na výstuže". Z tohto dôvodu sa pohľady vytvorené automaticky v programe Planbar vo východzím nastavení generujú ako "výstužné pohľady". V programe Allplan sú východzím nastavením nové "pohľady a rezy". Napríklad pri vytváraní výstužných prvkov v programe Planbar sa vytvorí "Pohľad na výstuž", ak ešte žiadny pohľad neexistuje; v programe Allplan je to naopak pohľad typu "Pohľady a rezy". Ak typ pohľadu už vo výkresovom súbore existuje, tento typ pohľadu sa vytvorí pre automaticky vytvorené pohľady na výstužné prvky. Ak sú výstužné prvky importované napríklad prostredníctvom IFC, je to podobné. Pohľad na výstuž" sa automaticky generuje v programe Planbar a "Pohľady a rezy" v programe Allplan.

 Neprenášajte fólie s prefabrikátmi z programu Planbar do programu Allplan. Tu by výmena dát mala prebiehať prostredníctvom IFC.

Ak používate **doplnky** alebo rozšírenia pre Allplan, opýtajte sa výrobcu softvéru, či sú uvoľnené aj pre Planbar. Radi vám to pomôžeme objasniť.

## Pokyny krok za krokom, ako nainštalovať Planbar, nájdete na <u>samoobslužnom portáli</u> Allplan Precast.

Informácie o tom, ako aktivovať alebo aktualizovať licenciu, nájdete v FAQ príspevku "<u>KB-0598"</u> na *samoobslužnom portáli Allplan Precast.* 

Ak chcete získať prístup k *samoobslužnému portálu Allplan Precast,* musíte byť zaregistrovaný a mať platnú servisnú zmluvu. Ak ešte nie ste zaregistrovaní alebo nemáte platnú servisnú zmluvu, pošlite e-mail na adresu: <u>support.precast@allplan.com</u>

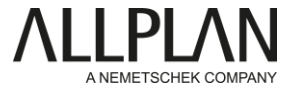